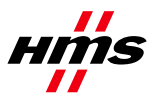

# Firmware Download Anybus X-gateway Classic

| HMS Firmware Do<br>File Settings Help<br>Control Settings Info                                                                                     | wnload Tp       |                             |      |
|----------------------------------------------------------------------------------------------------|-----------------|-----------------------------|------|
| Program Mode     Instruction     I. Connect and power up the module     C Configuration     S. Load Firmware/Configuration file     6. Press Start |                 |                             |      |
| Auto Download                                                                                                    | hen file loaded | File Checksums<br>Checksum: | CRC: |
|                                                                                                    | Start           |                             |      |

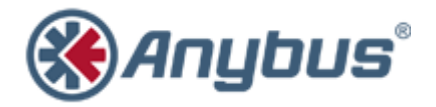

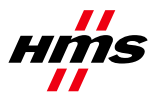

SCM-1300-012 Rev. 1.00

#### **History**

| Revision | Date       | Description   | Responsible |
|----------|------------|---------------|-------------|
| 1.00     | 2012-05-28 | First release | LaV/KaD     |

#### Contents

| 1 | Applicable Anybus Products | 2 |
|---|----------------------------|---|
| 2 | Requirements               | 2 |
| 3 | Solution Overview          | 2 |
| 4 | Step-by-Step Guide         | 3 |

## **1 Applicable Anybus Products**

| Description              | Name / Type |
|--------------------------|-------------|
| Anybus X-gateway classic | -           |

## 2 Requirements

| Description              | Name / Type | Version  |
|--------------------------|-------------|----------|
| Firmware Download TP     | Software    | 2.15.1.1 |
| Anybus X-gateway classic | -           | N/A      |

# **3 Solution Overview**

This document describes how to download firmware to the Anybus X-gateway classic, using the Firmware Download TP tool from HMS Industrial Networks.

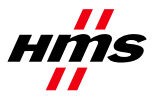

#### 4 Step-by-Step Guide

This guide will provide the necessary information needed to update the firmware in the Anybus X-gateway classic, presented in a step-by-step format.

Prior to setup, please contact HMS support to obtain the appropriate firmware upgrade package for your product.

- Download and install the Firmware Download TP tool. It is available for download at <u>www.anybus.com</u>. To find the latest version, click 'Support'. Then choose 'Support tools' and 'Firmware upgrade tools'.
- **2)** If the X-gateway includes a PROFIBUS master, the PROFIBUS configuration must be valid and the gateway status LEDs shall both be solid green (no addresses above 511 should be used).
- 3) Connect and power up the Anybus X-gateway.
- 4) Start the program.

The main window of the Firmware Download TP tool looks like below. The first time the program is started, the interface (product family) may need to be specified. Choose "Anybus X-gateway".

| 🛞 HMS Firmware Do            | wnload Tp                                                  |                                                                      |                                    |
|------------------------------|------------------------------------------------------------|----------------------------------------------------------------------|------------------------------------|
| File Settings Hel            | þ                                                          |                                                                      |                                    |
| Control Settings Info        | File Info                                                  |                                                                      |                                    |
| Program Mode                 | Instruction                                                |                                                                      |                                    |
| <ul> <li>Firmware</li> </ul> | 1. Connect and p<br>2. Choose Interfa<br>3. Choose path to | ower up the module<br>ce in "Settings->Chan<br>the module in "Settin | ige Interface"<br>gs->Change Path" |
| C Configuration              | 4. Select "Progra<br>5. Load Firmware<br>6. Press Start    | m Mode"<br>e/Configuration file                                      |                                    |
| Auto Download                | when file loaded                                           | File Checksums<br>Checksum:                                          | CRC:                               |
|                              | Sta                                                        | rt                                                                   |                                    |
|                              |                                                            |                                                                      |                                    |

5) Select the "Settings Info" menu tab.

This tab shows the current settings of the Firmware Download TP. These settings will be remembered by the tool between sessions.

| ( | 🛞 HMS Firmware Download Tp - FWP_ABX_1508_V_3_19_0 |  |  |
|---|----------------------------------------------------|--|--|
|   | <u>File S</u> ettings <u>H</u> elp                 |  |  |
|   | Control Settings Info File Info                    |  |  |
|   | Settings                                           |  |  |
|   | Interface: Anybus X-gateway                        |  |  |
|   | Path: Serial                                       |  |  |
|   | Path Name: ABX config port                         |  |  |
|   | Extended Settings                                  |  |  |
|   | Target: Carrierboard                               |  |  |
|   |                                                    |  |  |

The screenshot above shows the correct settings for the Anybus X-gateway. If the settings are correct, proceed to step 8. If not, continue with step 6.

6) Click on menu item "Settings" and choose "Change Interface". Select "Anybus X-gateway" in the list.

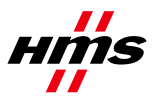

- 7) Click on menu item "Settings" and choose "Change Path". Select Target "Carrierboard". In the configuration window that appears, click "Create".
  - o Select menu tab "Serial".
  - o Highlight option "COM-Port Transport Provider". Click "Ok".
  - o Name the path (for example, "ABX config port").
  - o Select the COM port number for the physical COM port used to make the download.
  - A fully specified path has been configured. A window similar to the one below will appear.

| Transport Paths              |                                                | x       |
|------------------------------|------------------------------------------------|---------|
| Path Name<br>ABX config port | Provider<br>Anybus COM-port Transport Provider | Path ID |
|                              |                                                |         |
|                              |                                                |         |
|                              |                                                |         |
| Create Configure             | Delete Ok                                      | Cancel  |

Click "Ok" to go back to the main window.

- 8) Choose the menu item "File" and then "Load". Find the appropriate firmware file in the browser and click "Open" (The firmware file from HMS support will have the file extension ".fwp").
- 9) In the window that appears, select the correct hardware version and the firmware version as in the file name.

| Firmware                       |  |  |
|--------------------------------|--|--|
| Please select hardware version |  |  |
| 1508-120 💌                     |  |  |
| Please select software version |  |  |
| Version 3.19.01                |  |  |
| OK Cancel                      |  |  |

Click "OK" to go back to the main window.

**10)** Back in the main window, press the button "Start". The message "Trying to connect to Anybus X-gateway" will appear at the bottom of the window.

| HMS Firmware Download Tp - FWP_ABX_1508_V_3_19_0                                                                                                    |                                         |  |
|----------------------------------------------------------------------------------------------------|-----------------------------------------|--|
| File Settings Help                                                                                                    | )                                       |  |
| Control Settings Info                                                                                                    | File Info                               |  |
| Program Mode Instruction 1. Connect and power up the module 2. Chores Interface in "Sattings Scharge Interface"                                                                                                    |                                         |  |
| C Configuration     C Configuration     C |                                         |  |
| Auto Download                                                                                                    |                                         |  |
| Start download v                                                                                                    | when file loaded Checksum: N/A CRC: N/A |  |
|                                                                                                    |                                         |  |
| Start                                                                                                    |                                         |  |
| Trying to connect to Anybus X-gateway                                                                                                    |                                         |  |

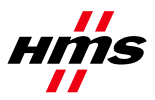

11) If the connection times out, this window appears:

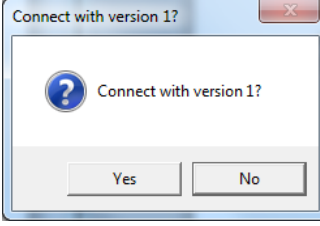

Click "no" and try again. Power cycle and wait for the gateway status LEDs to go solid green.

In some cases the download will fail, and the following window will appear:

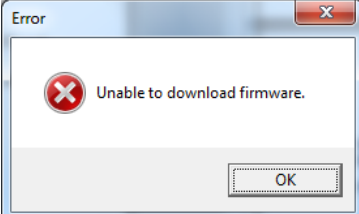

Click "OK" and try again. Power cycle and wait for the gateway status LEDs to go solid green. If trying again does not solve this problem, the module must be restarted manually during download. Start the download and wait 90 seconds. If "Formatting file system" followed by "Download file …" does not appear after "Downloading application software", repower the gateway manually.

Download step by step in normal operation:

| HMS Firmware Download Tp - FWP_ABX_1508_V_3_19_0                                                                                                    | HMS Firmware Download Tp - FWP_ABX_1508_V_3_19_0                                                                                                    |
|----------------------------------------------------------------------------------------------------|----------------------------------------------------------------------------------------------------|
| File Settings Help                                                                                                    | File Settings Help                                                                                                    |
| Control Settings Info File Info                                                                                                    | Control Settings Info File Info                                                                                                    |
| Program Mode         Instruction           1. Connect and power up the module         1. Connect and power up the module           2. Choose Interface in "Settings->Change Interface"         3. Choose path to the module in "Settings->Change Path"           C. Configuration         5. Load Firmware/Configuration file         6. Press Start | Program Mode         Instruction           1. Connect and power up the module         1. Connect and power up the module           Image: State of the state of the state of |
| Auto Download File Checksums Checksum: N/A CRC: N/A                                                                                                    | Auto Download File Checksums Checksum: N/A CRC: N/A                                                                                                    |
| Start                                                                                                    | Start                                                                                                    |
| Downloading bootloader                                                                                                    | Downloading application software                                                                                                    |

| ( HMS Firmware Download Tp - FWP_ABX_1508_V_3_19_0                                                                                                    | HMS Firmware Download Tp - FWP_ABX_1508_V_3_19_0                                                                                                    |
|----------------------------------------------------------------------------------------------------|----------------------------------------------------------------------------------------------------|
| File Settings Help                                                                                                    | File Settings Help                                                                                                    |
| Control Settings Info File Info                                                                                                    | Control Settings Info File Info                                                                                                    |
| Program Mode         Instruction                • Firmware               1. Connect and power up the module                 • Firmware               2. Choose Interface in "Settings->Change Interface"                 • C. Configuration               chad Firmware/Configuration file                 • C. Press Start               • Chad Firmware/Configuration file | Program Mode         Instruction                © Firmware               1. Connect and power up the module                 © Firmware               2. Choose Interface in "Settings->Change Interface"             3. Choose path to the module in "Settings->Change Path"                 C. Configuration               5. Load Firmware/Configuration file |
| Auto Download<br>Start download when file loaded<br>Start download when file loaded<br>Start                                                                                                    | Auto Download<br>Start download when file loaded File Checksums Checksum: N/A CRC: N/A Start                                                                                                    |
| Formatting file system                                                                                                    | Downloading file: 0x01010010Spec.dat                                                                                                    |

Over 20 different files are downloaded. Over 20 different files are downloaded.

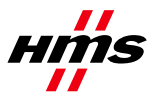

SCM-1300-012

Rev. 1.00

| rite Settings rieip                                                                                                    | File Settings Help                                                                                                    |
|----------------------------------------------------------------------------------------------------|----------------------------------------------------------------------------------------------------|
| Control Settings Info File Info                                                                                                    | Control Settings Info File Info                                                                                                    |
| Program Mode         Instruction           1. Connect and power up the module         1. Connect and power up the module           2. Choose Interface in "Settings->Change Interface"         3. Choose path to the module in "Settings->Change Path"           4. Select "Program Mode"         5. Load Firmware/Configuration file           6. Press Start         1. Press Start | Program Mode     Instruction     I. Connect and power up the module     C. Choose Interface in "Settings->Change Interface"     S. Choose path to the module in "Settings->Change Path     A. Select "Program Mode"     S. Load Firmware/Configuration file     6. Press Start |
| Auto Download File Checksums Checksum: N/A CRC: N/A                                                                                                    | Auto Download<br>Start download when file loaded File Checksums Checksum: N/A CRC: N/A                                                                                                    |
| Start                                                                                                    | Start                                                                                                    |
| booting gateway                                                                                                    | Download complete                                                                                                    |
| ansfer OK<br>Transfer OK                                                                                                    |                                                                                                    |

**12)** After the firmware download is complete, restart the gateway for all changes to take effect.